# Welcome to iPET Network Centre E-portfolio

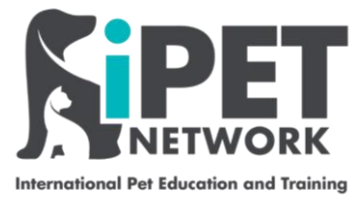

### Instructions you can share and print.

This user guide will guide you through the key functions about iPET Network's E-portfolio, this will include:

- Getting the Basic's Right
- Qualifications and assessment
- Managing Centre Personnel
- ✤ Manage Learner
- ✤ Guidance and Resources
- Archive and Retrieve
- Running a Report
- FAQ's

| Welcome to iPET<br>Network | A London A B Longo A A A Dely and A     Y → □ P Trans Andrea Statistics and a     Y → □ P Trans Andrea Statistics and a     Y → Statistics     Trans Andrea Deletions     Trans Andrea Deletions     Trans Andrea Deletions                                                                                                    | non i panin i panin i panin i panin<br>Mari dali suari | (1) C Anno (1) (1) (1) (1) (1) (1) (1) (1) (1) (1)                                                                                                    |
|----------------------------|----------------------------------------------------------------------------------------------------|--------------------------------------------------------|----------------------------------------------------------------------------------------------------|
| _                          | and<br>Sec. 9<br>Sec. 9<br>S | 0 * 0 * 0 * 0 * 0 * 0                                  | The second second secon |
|                            |                                                                                                    |                                                        |                                                                                                    |

**Time saver:** If you've only got a minute and you want to see how this works, watch this Video:

Quick guide to iPET Network Eportfolio.

# Getting the Basic's Right

Logging into the E-portfolio is very easy, just make sure you have internet connection and you type the correct HTTPS or address in the search bar.

For centres you will need to use:

https://caaslep.aptechsystem.co.uk

For assessors you will need to use:

https://aaslep.aptechsystem.co.uk

| caasiep.aptechsystem.co.uk/rages/c                                                     | CentreAdmin/CentreAdminHome              |                                                                                      |                                      |                           |
|----------------------------------------------------------------------------------------|------------------------------------------|--------------------------------------------------------------------------------------|--------------------------------------|---------------------------|
|                                                                                        | Centre                                   |                                                                                      |                                      | . Inil Pathak (1001002) 🔒 |
| Qualification & Assessments ~                                                          | Manage Centre Personnel ~                | Manage Learner 👻 Guidanc                                                             | e & Resources V Archive & Retrieve V | Reports ~                 |
| ome<br>Announcements                                                                   |                                          |                                                                                      |                                      |                           |
| Centre Progress                                                                        |                                          | Assessor Progress                                                                    |                                      | Learner Progress          |
|                                                                                        | 4                                        |                                                                                      |                                      |                           |
| 0%                                                                                     | Atthe Learner(s)<br>2                    |                                                                                      |                                      |                           |
| 0%<br>Status<br>Candidates - Pending for allocatio<br>Assessments - Pending for activa | Active Learner(s)<br>2<br>on O           | Events<br>20 Feb 2021 9 aaaa<br>test<br>bbbbb                                        |                                      | My Tasks                  |
| 0%<br>Status<br>Candidates - Pending for allocatio<br>Assessments - Pending for activa | Active Learner(s)<br>2<br>on O<br>tion O | Events<br>20 Feb 2021 9 aaaa<br>Tesf<br>bbbbb<br>20 Feb 2021 9 121<br>Test2<br>dfsdf |                                      | My Tasks                  |

Once you have completed this will have access to this screen:

Each section on the from screen will provide you with information about the students and the qualifications you will be assessing.

**Qualifications and Assessments** - This gives a breakdown on the qualification and aim of the unit.

**Manage Centre Personnel** - All IQA's and assessors will come directly from the Web-portal but if either needs to be changed then this can be done here. Also if a learner needs to be blocked then again this can be done here.

**Manage Learner** – This option will allow the centre to allocate assessors and IQA's to learners to create E-portfolio accounts. This will also give the option to block learners and review progress by Learning Outcome (LO).

**Guidance and Resource** – This option gives an overview on the e-learning videos linked to all qualifications. The resources linked to each assessment and any policies which the centre can upload for their students.

Archive and Retrieve – This will give the centre options to archive a learner or qualification.

**Reports** – This will allow the centre to produce range of reports on progress for the assessor, learners and registered learners.

### **Qualifications and Assessments -**

The option allows assessors to:

Qualification / Unit / Aim / Any online assessment. This will give the Centre an overview on each qualification linked to the centre.

| DET                                                                                                    |                                                                                                    |                                                                                                    |                         |                      |           |     |                       |  |
|----------------------------------------------------------------------------------------------------|----------------------------------------------------------------------------------------------------|----------------------------------------------------------------------------------------------------|-------------------------|----------------------|-----------|-----|-----------------------|--|
| NETWORK                                                                                                    | Centre                                                                                                    |                                                                                                    |                         |                      |           | 0⊵∣ | Anil Pathak (1001002) |  |
| alification & Assessments ~                                                                                                    | Manage Centre Personnel ~                                                                                                    | Manage Learner 🗸                                                                                                    | Guidance & Resources  ~ | Archive & Retrieve 🗸 | Reports ~ |     |                       |  |
| Qualification & Assessments                                                                                                    | Qualification & Assessment Treevie                                                                                                    | N                                                                                                    |                         |                      |           |     |                       |  |
| Qualification & Assessm                                                                                                    | ent Treeview                                                                                                    |                                                                                                    |                         |                      |           |     |                       |  |
| Qualification - 603/6031/9 (PET<br>Qualification - 603/5945/6 (PET<br>Qualification - 603/59407) (PET<br>Qualification - 603/59407) (PET<br>Qualification - 603/59407) (PET<br>Qualification - 603/6413/5 (PET<br>Qualification - 603/72124/9 (PET<br>Qualification - 603/7213/8 (PET) | eletvork Level 3 Alvard in an Introduction<br>letvork Level 3 Diploma in Dog Grooming<br>vetvork Level 3 Certificate in Dog Grooming<br>vetvork Level 3 Alvard in Canalie Emerger<br>vetvork Level 3 Alvard in Plag Walking an<br>vetvork Level 3 Alvard in Dig Walking an<br>vetvork Level 4 Higher Professional Diplo<br>Netvork Level 3 Diploma in Canine Nutriti<br>Vetvork Level 3 Diploma in Canine Nutriti<br>Vetvork Level 3 Diploma in Canine Nutriti<br>Vetvork Level 3 Diploma in Canine Nutriti<br>Vetvork Level 3 Diploma in Canine Nutriti<br>Vetvork Level 3 Diploma in Canine Nutriti | to Dog Grooming<br>and Salon Management.<br>and Introduction to Styling<br>or, First Ald<br>J Pet Sitting for Professionals<br>is Canine and Failene Sector<br>na In Dog Grooming<br>an |                         |                      |           |     |                       |  |
|                                                                                                    |                                                                                                    |                                                                                                    |                         |                      |           |     |                       |  |
|                                                                                                    |                                                                                                    |                                                                                                    |                         |                      |           |     |                       |  |
| ote : Click on the qualification /                                                                                                    | Unit / Assessment to view the deta                                                                                                    | ils                                                                                                    |                         |                      |           |     |                       |  |

### Manage Centre Personnel

All centre assessors and IQA's will come directly from the Web-portal, this section will allow centres to change IQA's and assessors if either the centre grows or change of personnel.

| ualification & Assessments ~    | Manage Centre Personnel ~ | Manage Learner 🗸 | Guidance & Resources | <ul> <li>Archive &amp; Retrieve ~</li> </ul> | Reports ~    |                 |   |
|---------------------------------|---------------------------|------------------|----------------------|----------------------------------------------|--------------|-----------------|---|
| e - Manage Centre Personnel - C | hange Assessor            |                  |                      |                                              |              |                 |   |
| Change Assessor                 |                           |                  |                      |                                              |              |                 |   |
| lect Existing Assessor          |                           |                  | Selec                | t Learner<br>arner Search                    |              |                 |   |
|                                 |                           |                  |                      | Learner Number                               | Learner Name |                 |   |
| lect Qualification *            |                           |                  | ~                    |                                              |              |                 |   |
| lect New Assessor *             |                           |                  |                      |                                              |              |                 |   |
|                                 |                           |                  | ~                    |                                              |              |                 |   |
|                                 |                           |                  | 1                    |                                              |              | CHANGE ASSESSOR | • |
|                                 |                           |                  |                      |                                              |              |                 |   |

### Manage Learner

The centre will be able to manage learners and assign learners to assessors and IQA's which will then create E-portfolio accounts for assessors (if not already set up) IQA's (if not already set up) and for all new learners;

Once the learners have been allocated then choose the qualification, select the learners and IQA, this will then create both learner and assessor accounts / notifications and link them to the IQA.

| alification & Assessments ~<br>• Manage Learner = Assign Learn | Manage Centre Personnel ~ | Manage Learner 🐱 | Guidance & Resources 🗸 | Archive & Retrieve 🗸 | Reports ~        |             |                    |
|----------------------------------------------------------------|---------------------------|------------------|------------------------|----------------------|------------------|-------------|--------------------|
| : = Manage Learner = Assign Learn                              |                           |                  |                        |                      |                  |             |                    |
|                                                                | ners to Assessor / IQA    |                  |                        |                      |                  |             |                    |
| Assign Learners to Assess                                      | sor                       |                  |                        |                      |                  |             | ✓ ALLOCATE LEARNER |
| 🗅 Please Select Qualificat                                     | ion                       |                  |                        |                      |                  |             |                    |
|                                                                |                           |                  |                        |                      |                  |             |                    |
|                                                                |                           |                  |                        |                      |                  |             |                    |
|                                                                |                           |                  |                        |                      |                  |             |                    |
| Learners                                                       |                           | 요 Assessors      | ;                      |                      | 요 Internal Quali | ty Assurers |                    |
|                                                                |                           |                  |                        |                      |                  |             |                    |
|                                                                |                           |                  |                        |                      |                  |             |                    |
|                                                                |                           |                  |                        |                      |                  |             |                    |
|                                                                |                           |                  |                        |                      |                  |             |                    |
|                                                                |                           |                  |                        |                      |                  |             |                    |

The centre can also activate or block a learner, this option is available so that if learners need to have a break

|                                   | Centre                    |                  |                        |                      |           | 🖲 🖂 👔 Anil Pathak (1001002) 🔒 | { |
|-----------------------------------|---------------------------|------------------|------------------------|----------------------|-----------|-------------------------------|---|
| Qualification & Assessments ~     | Manage Centre Personnel ~ | Manage Learner ~ | Guidance & Resources ~ | Archive & Retrieve 🗸 | Reports ~ |                               |   |
| ie = Manage Learner = Activate Le | sarner                    |                  |                        |                      |           |                               |   |
| ] Block / Activate Learner        |                           |                  |                        |                      |           |                               |   |
| Search                            |                           |                  |                        |                      |           |                               |   |
| Number                            | Name                      |                  |                        |                      |           | Action                        |   |
|                                   |                           |                  | No Records             |                      |           |                               |   |
|                                   |                           |                  |                        |                      |           |                               |   |
|                                   |                           |                  |                        |                      |           |                               |   |

#### Try it:

The centre can also check on the progress for each learning outcome linked to each learner, this will allow detailed analysis.

|                                                                                                    | RK                                                                                                    |                                                                                                    | Centre                                                                                                    | 3                                                                                                    |                                                                                                    |                                                                                                    |                                                                                                    | 0                                                                                                    | Anil Patha                                                                                                    | ik (1001002)                                                                                                    | 6                                                                                       |
|----------------------------------------------------------------------------------------------------|----------------------------------------------------------------------------------------------------|----------------------------------------------------------------------------------------------------|----------------------------------------------------------------------------------------------------|----------------------------------------------------------------------------------------------------|----------------------------------------------------------------------------------------------------|----------------------------------------------------------------------------------------------------|----------------------------------------------------------------------------------------------------|----------------------------------------------------------------------------------------------------|----------------------------------------------------------------------------------------------------|----------------------------------------------------------------------------------------------------|-----------------------------------------------------------------------------------------|
| alification & As                                                                                                    | sessments                                                                                                    | ~ Manag                                                                                                    | e Centre Personnel ~                                                                                                    | Manage Learner 🗸                                                                                                    | Guidance & Resources 🐱                                                                                                    | Archive & Retrieve 🗸                                                                                                    | Reports ~                                                                                                    |                                                                                                    |                                                                                                    |                                                                                                    |                                                                                         |
| - Manage Learr                                                                                                    | ner = Learn                                                                                                    | er Progress by L                                                                                                    | 0                                                                                                    |                                                                                                    |                                                                                                    |                                                                                                    |                                                                                                    |                                                                                                    |                                                                                                    |                                                                                                    |                                                                                         |
| arner                                                                                                    |                                                                                                    |                                                                                                    |                                                                                                    |                                                                                                    |                                                                                                    |                                                                                                    |                                                                                                    |                                                                                                    |                                                                                                    |                                                                                                    |                                                                                         |
| C16030012 ABC                                                                                                    | C Learner0                                                                                                    | 12                                                                                                    |                                                                                                    |                                                                                                    | Q SEARCH                                                                                                    |                                                                                                    |                                                                                                    |                                                                                                    |                                                                                                    |                                                                                                    |                                                                                         |
| kpand to view pr                                                                                                    | rogress by                                                                                                    | Learning Outcor                                                                                                    | me (LO) and Assessment                                                                                                    | Criteria (AC)                                                                                                    |                                                                                                    |                                                                                                    |                                                                                                    |                                                                                                    |                                                                                                    |                                                                                                    |                                                                                         |
| Qualification<br>Number                                                                                                    | Number                                                                                                    | Assessment<br>Number                                                                                                    | Assessment Description                                                                                                    | on                                                                                                    |                                                                                                    |                                                                                                    |                                                                                                    |                                                                                                    |                                                                                                    |                                                                                                    |                                                                                         |
| 603/6908/5                                                                                                    | 314                                                                                                    | Unit 314                                                                                                    | The aim of this unit is to<br>will help develop the Edu<br>will also review what a ri                                                                                                    | provide the knowledge, u<br>ucator to delivery effective<br>isk is; risk management ho                                                                                                    | inderstanding and skills of an Educ<br>e teaching and learning. This unit w<br>ow and lessons learnt will support                                                                                                    | ator within the Canine Feline<br>ill also develop knowledge w<br>he Educator when dealing w                                                                                                    | teaching environment<br>nen adaptions to learr<br>th the Canine and Feli                                                                                                    | t. Key learning<br>ning need to be<br>ne learning en                                                                                                    | will be on reflective p<br>e made and the reaso<br>wironment and a rang                                                                                                    | ractice and how<br>ns for these. Th<br>ge of learners.                                                                                                    | w thi<br>he ur                                                                          |
|                                                                                                    |                                                                                                    |                                                                                                    |                                                                                                    |                                                                                                    |                                                                                                    |                                                                                                    |                                                                                                    |                                                                                                    |                                                                                                    |                                                                                                    |                                                                                         |
|                                                                                                    |                                                                                                    |                                                                                                    |                                                                                                    |                                                                                                    |                                                                                                    |                                                                                                    |                                                                                                    |                                                                                                    |                                                                                                    |                                                                                                    |                                                                                         |
| k on t                                                                                                    | :he 🕻                                                                                                    | to e                                                                                                    | expand to                                                                                                    | detailed                                                                                                    | overview.                                                                                                    |                                                                                                    |                                                                                                    |                                                                                                    |                                                                                                    |                                                                                                    |                                                                                         |
|                                                                                                    |                                                                                                    |                                                                                                    |                                                                                                    |                                                                                                    |                                                                                                    |                                                                                                    |                                                                                                    |                                                                                                    |                                                                                                    |                                                                                                    |                                                                                         |
| <b>i</b> PE                                                                                                    |                                                                                                    |                                                                                                    | Centre                                                                                                    | 9                                                                                                    |                                                                                                    |                                                                                                    |                                                                                                    | 0                                                                                                    | Anil Pathal                                                                                                    | k (1001002)                                                                                                    | 6                                                                                       |
| NETWO                                                                                                    | RK                                                                                                    |                                                                                                    | a Contro Dorconnol                                                                                                    | Manage Learner                                                                                                    | Guidance & Decourses                                                                                                    | Archive & Detrieve                                                                                                    | Departe                                                                                                    |                                                                                                    |                                                                                                    |                                                                                                    |                                                                                         |
| anneation & As                                                                                                    | sessments                                                                                                    | viaria                                                                                                    | e centre Personner •                                                                                                    | wanage Learner *                                                                                                    | Guidance & Resources *                                                                                                    | Archive & Reuleve *                                                                                                    | Reports •                                                                                                    |                                                                                                    |                                                                                                    |                                                                                                    |                                                                                         |
|                                                                                                    |                                                                                                    |                                                                                                    |                                                                                                    |                                                                                                    |                                                                                                    |                                                                                                    |                                                                                                    |                                                                                                    |                                                                                                    |                                                                                                    |                                                                                         |
| - Manage Lean                                                                                                    | ner = Learr                                                                                                    | ner Progress by I                                                                                                    | .0                                                                                                    |                                                                                                    |                                                                                                    |                                                                                                    |                                                                                                    |                                                                                                    |                                                                                                    |                                                                                                    |                                                                                         |
| - Manage Lean                                                                                                    | ner = Learr                                                                                                    | ner Progress by I                                                                                                    | _0                                                                                                    |                                                                                                    |                                                                                                    |                                                                                                    |                                                                                                    |                                                                                                    |                                                                                                    |                                                                                                    |                                                                                         |
| - Manage Lear.<br>arner<br>216030012 ABG                                                                                                    | ner = Learr<br>C Learner0                                                                                                    | ner Progress by I<br>112                                                                                                    | .0                                                                                                    |                                                                                                    | Q, SEARCH                                                                                                    |                                                                                                    |                                                                                                    |                                                                                                    |                                                                                                    |                                                                                                    |                                                                                         |
| <ul> <li>Manage Lear</li> <li>mer</li> <li>16030012 ABG</li> <li>pand to view prime</li> </ul>                                                                                                    | ner = Learr<br>C Learner0<br>rogress by                                                                                                    | ner Progress by I<br>112<br>Learning Outco                                                                                                    | .O<br>me (LO) and Assessment                                                                                                    | t Criteria (AC)                                                                                                    | Q, SEARCH                                                                                                    |                                                                                                    |                                                                                                    |                                                                                                    |                                                                                                    |                                                                                                    |                                                                                         |
| Manage Lear     morer     16030012 ABG     pand to view pi     Qualification     Number                                                                                                    | ner = Learr<br>C Learner0<br>rogress by<br>n Unit<br>Number                                                                                                    | ner Progress by I<br>112<br>Learning Outco<br>Assessment<br>Number                                                                                                    | .0<br>me (LO) and Assessment<br>Assessment Descript                                                                                                    | t Criteria (AC)                                                                                                    | Q, SEARCH                                                                                                    |                                                                                                    |                                                                                                    |                                                                                                    |                                                                                                    |                                                                                                    |                                                                                         |
| <ul> <li>Manage Lear</li> <li>Inner</li> <li>I6030012 AB0</li> <li>pand to view pi</li> <li>Qualification</li> <li>Number</li> <li>603/6908/5</li> </ul>                                                                                                    | ner = Learr<br>C Learner0<br>rogress by<br>n Unit<br>Number<br>314                                                                                                    | Learning Outco<br>Assessment<br>Number<br>Unit 314                                                                                                    | .0<br>me (LO) and Assessment<br>Assessment Descript<br>The aim of this unit is to<br>will help develop the Ed                                                                                                    | t Criteria (AC)<br>Ion<br>Jucator to delivery effectiv                                                                                                    | Q, SEARCH<br>understanding and skills of an Edu<br>re teaching and learning. This unit                                                                                                    | cator within the Canine Felin<br>Will also develop knowledge                                                                                                    | e teaching environme<br>when adaptions to lea                                                                                                    | nt. Key learnir                                                                                                    | ng will be on reflective<br>be made and the rea                                                                                                    | e practice and h<br>sons for these.                                                                                                    | how<br>. The                                                                            |
| Manage Lear Inner I6030012 AB0 pand to view pr Qualification Number 603/6908/5 Learning Qu                                                                                                    | C Learner0<br>c Learner0<br>rogress by<br>Unit<br>Number<br>314                                                                                                    | Learning Outco<br>Assessment<br>Number<br>Unit 314                                                                                                    | .0<br>me (LO) and Assessment<br>Assessment Descript<br>The aim of this unit is to<br>will help develop the Ed<br>unit will also review who                                                                                                    | t Criteria (AC)<br>Ion<br>Derovide the knowledge,<br>fucator to delivery effectiv<br>at a risk is; risk managem                                                                                                    | Q, SEARCH<br>understanding and skills of an Edu<br>te teaching and learning. This unit<br>ent how and lessons learnt will su                                                                                                    | cator within the Canine Felir<br>Will also develop knowledge<br>port the Educator when dea                                                                                                    | e teaching environme<br>when adaptions to lea<br>ing with the Canine a                                                                                                    | nt. Key learnir<br>rning need to<br>nd Feline learr                                                                                                    | ng will be on reflective<br>be made and the rea                                                                                                    | e practice and h<br>sons for these.<br>a range of lea<br>Achieved P                                                                                                    | how<br>. The                                                                            |
| Manage Lear     Manage Lear     Clo030012 ABr     pand to view p     Qualification     Number     603/6908/5     Learning Ou     1You are run     areasement b                                                                                                    | ner = Learn<br>C Learner0<br>rogress by<br>h Unit<br>Number<br>314<br>tcome (LO                                                                                                    | Learning Outco<br>Assessment<br>Number<br>Unit 314                                                                                                    | .0<br>me (LO) and Assessment<br>Assessment Descript<br>The aim of this unit is to<br>will help develop the Ed<br>unit will also review wh<br>assessments within a can<br>review mo charchi                                                                                                    | t Criteria (AC)<br>ion<br>provide the knowledge,<br>fucator to delivery effectiv<br>at a risk is; risk managem<br>ine and feline environme<br>we flearence environme                                                                                                    | Q. SEARCH<br>understanding and skills of an Edu<br>te teaching and learning. This unit<br>ent how and lessons learnt will su<br>nt, you need the candidates to un<br>rt, bic ource. Blazen use Blooro.                                                                                                    | cator within the Canine Felir<br>will also develop knowledge<br>port the Educator when dea<br>lerstand what a risk is, how                                                                                                    | e teaching environme<br>when adaptions to lea<br>ing with the Canine a<br>o record risks and the                                                                                                    | nt, Key learnin<br>rring need to<br>nd Feline learn<br>impact for no                                                                                         | ng will be on reflective<br>be made and the rea<br>ning environment and<br>t completing a risk.                                                                                                   | e practice and i<br>sons for these,<br>a range of lea<br>Achieved P<br>X 0                                                                                                    | how<br>. The<br>arner<br>Prog                                                           |
| Manage Lear     Manage Lear     Cleo30012 ABG     pand to view pi     Qualification     Number     603/6908/5      Learning Ou     You are run     assessment. N     2 Complete th                                                                                                    | C Learner0<br>rogress by<br>D Unit<br>Number<br>314<br>tcome (LC<br>Now completed<br>vow completed<br>vow completed<br>te question                                                                                                    | Assessment Number<br>Unit 314<br>Unit 314                                                                                                    | .0<br>(LO) and Assessment<br>Assessment Descript<br>The aim of this unit is to<br>will help develop the Ed<br>unit will also review wh<br>assessments within a can<br>minimum of two objectio<br>at are initial. Formative an                                                                                                    | t Criteria (AC)<br>ion<br>provide the knowledge,<br>fucator to delivery effectiv<br>at a risk is; risk managem<br>at a risk is; risk managem<br>wes (learning outcomes) fo<br>Guinmative assessmer                                                                                                    | Q. SEARCH<br>understanding and skills of an Edu<br>te teaching and learning. This unit<br>ent how and lessons learnt will su<br>nt, you need the candidates to uno<br>r this course. Please use Blooms'<br>it methods, how they are used ano                                                                                                    | cator within the Canine Felin<br>will also develop knowledge<br>port the Educator when dea<br>lerstand what a risk is, how to<br>axonomy to help create obje<br>outcomes they give.                                                                                                    | e teaching environme<br>when adaptions to lea<br>ing with the Canine a<br>o record risks and the<br>clives.                                                                                                    | nt, Key learnin<br>rning need to<br>df Feline learn<br>impact for no                                                                                         | ng will be on reflective<br>be made and the rea<br>ning environment and<br>t completing a risk                                                                                                    | e practice and 1<br>sons for these.<br>a range of lead<br>AchievedP<br>X 0<br>X 0                                                                                                    | how<br>. The<br>Prog                                                                    |
| Manage Lear     more     T16030012 ABG     Qualification     Qualification     Mumber     603/6908/5     Learning Ou     1 You are run     assessment. N     3 Identify one     (Refer to the is)                                                                                                    | C Learner<br>C Learner<br>Number<br>314<br>tcome (LC<br>ning a shor<br>Now complete<br>formative e<br>mage attac                                                                                                    | ner Progress by I<br>12<br>Learning Outco<br>Assessment r<br>Volta 314<br>Unit 314<br>Unit 314<br>b) to curse on risk<br>te on risk te an aim and a<br>below with whassessment met<br>hed for support                                                                                                    | .0<br>(LO) and Assessment<br>Assessment Descript<br>The aim of this unit is to<br>will help device) the Ed<br>unit will also review who<br>assessments within a can<br>minimum of two objectio<br>at are initial, Formative an<br>hod to be used within yoo<br>assessment methods)                                                                                                    | t Criteria (AC)<br>ion<br>provide the knowledge,<br>lucator to delivery effectiv<br>at a risk is; risk managem<br>ine and feline environme<br>ves (learning outcomes) fo<br>disumnative assessmer<br>ur micro teach and explai<br>b.                                                                                                    | Q SEARCH<br>understanding and skills of an Edu<br>te teaching and learning. This unit<br>ent how and leasons learnt will su<br>nt, you need the candidates to uno<br>r this course, Please use Blooms'<br>in thethods, how they are used an<br>n its strengths and limitations. Wh                                                                                                    | cator within the Canine Felin<br>Will also develop knowledge<br>port the Educator when dea<br>lerstand what a risk is, how t<br>axonomy to help create ebj<br>outcomes they give.<br>at would be the consideratio                                                                                                    | e teaching environme<br>when adaptions to lea<br>ing with the Canine a<br>o record risks and the<br>ctives.                                                                                                    | nt. Key learnin<br>rning need to<br>nd Feline learr<br>impact for no<br>chin a canine a                                                                      | ng will be on reflective<br>be made and the rea<br>ning environment and<br>it completing a risk<br>and feline environmer                                                                          | e practice and 1<br>sons for these.<br>d a range of lea<br>Achieved P<br>X 0<br>X 0<br>X 0<br>X 0                                                                                                    | how<br>. The<br>arner<br>1 %<br>1 %                                                     |
| Manage Lear arner C16030012 ABI C16030012 ABI C16030012 ABI C16030015 C1603015 C160305 C160305 C160305 C | C Learner0<br>rogress by<br>Unit<br>Number<br>314<br>tcome (LC<br>ning a shor<br>Now comple<br>e question<br>formage attac<br>to give com                                                                                                    | er Progress by I<br>12<br>Learning Outco<br>Variant Systems<br>Unit 314<br>Unit 314<br>Unit 314<br>Unit 314<br>Di Course on risk<br>tete an aim with was<br>assessment met<br>hed for support<br>structhe feedbill                                                                                                    | CO<br>Me (LO) and Assessment<br>Assessment Descript<br>The aim of this unit is to<br>will help develop the Ed<br>unit will also review who<br>assessments within a can<br>minimum of two objectio<br>at are initial, Formative an<br>hod to be used within you<br>assessment methods<br>tack and how it supports (                                                                                                    | t Criteria (AC)<br>Ion<br>provide the knowledge,<br>lucuator to delivery effectiv<br>at a risk is; risk managem<br>ves (learning outcomes) fo<br>ad Summative assessmer<br>ur micro teach and explai<br>b.<br>caming (Use the resource<br>outcome of outcome)                                                                                                    | Q SEARCH<br>understanding and skills of an Edu<br>te teaching and learning. This unit<br>ent how and leasons learnt will suj<br>nt, you need the candidates to uno<br>r this course, Please use Biooms<br>in therthods, how they are used an<br>n its strengths and limitations. Wh<br>attached on Goal, Medal, Mission<br>with they have include to the other                                                                                                    | cator within the Canine Felin<br>Will also develop knowledge<br>port the Educator when dea<br>erstand what a risk is, how t<br>axonomy to help create obje<br>outcomes they give.<br>at would be the consideratio<br>to support your underpinnin<br>contents on the support                                                                                                    | e teaching environme<br>when adaptions to lea<br>ing with the Canine a<br>o record risks and the<br>ctives.<br>rs when using this will<br>g knowledge).                                                                                                    | nt, Key learnir<br>rring need to<br>nd Feline learn<br>impact for no<br>thin a canine a<br>e but they be:                                                    | ng will be on reflective<br>be made and the rea<br>ning environment and<br>t completing a risk<br>and feline environmen                                                                           | e practice and 1<br>sons for these.<br>d a range of lea<br>Achieved P<br>X 0<br>X 0<br>X 0<br>X 0<br>X 0<br>X 0<br>X 0                                                                                                    | how<br>. The<br>arner<br>1 %<br>1 %<br>1 %                                              |
| Manage Lear     Manage Lear     Clearance     Clearance     Clearan | C Learner0<br>rogress by<br>Unit<br>Number<br>314<br>tcome (LC<br>ining a shor<br>Now comple<br>formative e<br>mple of cor<br>th and com                                                                                                    | In Progress by I<br>In Progress by I<br>Learning Outco<br>Learning Outco<br>Assessment<br>Unit 314<br>I)<br>I)<br>I)<br>I)<br>I)<br>I)<br>I)<br>I)<br>I)<br>I)                                                                                                    | .0<br>me (L0) and Assessment<br>Assessment Descript<br>The aim of this unit is to<br>will help develop the Ed<br>unit will also review who<br>assessments within a can<br>minimum of two objectit<br>at are Initial, Formative ar<br>hold to be used within you<br>on assessment methods)<br>to a can dhow it supports Is<br>ck. and how it supports Is<br>ck. A Candidate has com<br>ad Weaver - Communic                                                                                                    | t Criteria (AC)<br>ion<br>provide the knowledge,<br>fucator to delwaye effecti<br>at a risk is; risk managem<br>vas (learning outcomes) for<br>d Summative assessmer<br>ur micro teach and explai<br>b.<br>arning (Use the resource<br>pleted a piece of writet m -<br>ation Model o Abtert Mel                                                                                                    | Q. SEARCH<br>understanding and skills of an Edg<br>te teaching and learning. This unit<br>ent how and lessons learnt will su<br>nt, you need the candidates to un<br>or this course. Please use Blooms'<br>it methods, how they are used ann<br>in its strengths and limitations. Whi<br>attached on Goal, Medal , Missior<br>work, they have included some go<br>rabian—Body Language                                                                                                    | cator within the Canine Felin<br>Will also develop knowledge<br>port the Educator when dea<br>lerstand what a risk is, how<br>axonomy to help create obje<br>outcomes they give.<br>It would be the consideratio<br>to support your underpinni<br>d content and structure, pu                                                                                                    | e teaching environme<br>when adaptions to lea<br>ing with the Canine a<br>o record risks and the<br>ctives.<br>rs when using this will<br>ag knowledge).<br>ctuation is all accurat                                                                                                    | nt, Key learnir<br>ming need to<br>nd Feline learn<br>impact for no<br>hin a canine a<br>e but they hav                                                      | ig will be on reflective<br>be made and the rea<br>hing environment and<br>it completing a risk<br>ind feline environmer<br>ve not given enough                                                   | e practice and 1<br>sons for these.<br>d a range of leas<br>Achieved P<br>* 0<br>* 0<br>* 0<br>* 0<br>* 0<br>* 0<br>* 0<br>* 0<br>* 0<br>* 0                                                                                                    | how<br>. The<br>more<br>1 %<br>1 %<br>1 %                                               |
| Manage Lear     Information     Information     Informati | C Learner0<br>rogress by<br>D Unit<br>Number<br>314<br>tcome (LC<br>ining a shor<br>Now comple<br>te question<br>formative -<br>mage attac<br>to give cor<br>mple of cor<br>the ducate                                                                                                    | In Progress by I<br>It I<br>Learning Outco<br>Assessment<br>Unit 314<br>It Course on risk<br>tee an aim and a<br>b below with wh<br>assessment me<br>hed for support<br>structive feedba<br>istructive feedba<br>istructive feedba<br>istructive feedba                                                                                                    | .0<br>me (LO) and Assessment<br>Assessment Descript<br>The aim of this unit is to<br>will help develop the Ed<br>unit will also review wh<br>assessments within a can<br>minimum of two objectiv<br>at are initial, Formative a<br>minimum of two objectiv<br>at are initial, Formative a<br>minimum of two objective<br>at a can be used within yo<br>on assessment methods)<br>to ck. and how it supports is<br>tock. A Candidate has com<br>and Weaver - Communic                                                                                                    | t Criteria (AC)<br>ion<br>p provide the knowledge,<br>fucator to delivery effectiv<br>at risk is; risk managem<br>ine and feline environme<br>ves (learning outcomes) fo<br>d Summative assessmer<br>umicro teach and explai<br>araning (Use the resource<br>pleted a piece of written y<br>add the resource with for artific<br>and response with for artific                                                                                                    | Q. SEARCH<br>understanding and skills of an Edit<br>te teaching and learning. This unit<br>en thow and lessons learnt will sur-<br>nt, you need the candidates to un-<br>or this course. Please use Bioms'<br>it methods, how they are used ann<br>in this strengths and limitations. Whi<br>attached on Goal, Medal , Missior<br>work, they have included some go<br>mabian – Body Language<br>line needs.                                                                                                    | cator within the Canine Fell<br>will also develop knowledge<br>port the Educator when dea<br>lerstand what a risk is, how t<br>aconomy to help create obj<br>outcomes they give.<br>It would be the consideratio<br>to support your underpinnin<br>d content and structure, pur<br>Felline amicroment                                                                                                    | e teaching environme<br>when adaptions to lea<br>ing with the Canine a<br>o record risks and the<br>ctives.<br>rs when using this wil<br>ag knowledge).<br>totuation is all accurat                                                                                                    | nt. Key learnin<br>rning need to<br>nd Feline learr<br>impact for no<br>thin a canine a<br>e but they hav                                                    | ig will be on reflective<br>be made and the rea<br>ning environment and<br>t completing a risk<br>and feline environmer<br>ve not given enough                                                    | e practice and h<br>sons for these.<br>A chievedP<br>X 0<br>X 0<br>X <sup>27</sup> X 0<br>X 0<br>X 0<br>X 0<br>X 0<br>X 0<br>X 0<br>X 0<br>X 0<br>X 0                                                                                                    | how<br>. The<br>arner<br>1 %<br>1 %<br>1 %                                              |
| Manage Lear     more     more      | C Learner0<br>rogress by<br>h Number<br>314<br>kcome (LC<br>ning a shor<br>Now comple<br>e question<br>formative a<br>mage attac<br>to give cor<br>mple of cor<br>ch and come<br>the Educat<br>ist how leare<br>to safegue                                                                                                    | Learning Outco<br>Learning Outco<br>Vita Assessment<br>Unit 314<br>tourse on risk<br>te an aim and a<br>below with whas<br>below with whas<br>survive feedb<br>stoructive feedb<br>sider or Jahango<br>tor of Jahango                                                                                                    | LO<br>Me (LO) and Assessment<br>Assessment Descript<br>The aim of this unit is to<br>will heip develop the Ed<br>unit will also review wh<br>assessments within a car<br>minimum of two objects<br>at are initial. Formative an<br>hod to be used within you<br>assessment methods)<br>ack A Candidate has com<br>and Weaver - Communius<br>be met when using differ<br>aning to meetricipating                                                                                                    | t Criteria (AC)<br>ion<br>p provide the knowledge,<br>tucator to delivery effectiv<br>at a risk is; risk managem<br>se (learning outcomes) fo<br>nd Summative assessme<br>ve se (learning outcomes) fo<br>nd Summative assessme<br>pleted a piece of written v<br>cation Model o Albert Mel<br>learning (Use the resource<br>pleted a piece of written v<br>cation Model o Albert Mel<br>in learning:                                                                                                    | Q. SEARCH<br>understanding and skills of an Edu<br>te teaching and learning. This unit<br>ent how and leasons learnt will su<br>nt, you need the candidates to uno<br>rt, you need the candidates to uno<br>rt in this course, Please use Blooms<br>it methods, how they are used ann<br>its strengths and limitations. Wh<br>attached on Goal, Medal, Mission<br>work, they have included some go<br>rabian – Body Language<br>line needs.<br>Jates and animals in a Canine and                                                                                                    | cator within the Canine Felin<br>will also develop knowledge<br>port the Educator when dea<br>elerstand what a risk is, how t<br>axonomy to help create obj<br>outcomes they give.<br>at would be the consideratio<br>of support your underplinni<br>d content and structure, puu<br>Feline environment.                                                                                                    | e teaching environme<br>when adaptions to lea<br>ing with the Canine a<br>o record risks and the<br>Crives.<br>ns when using this will<br>ig knowledge).<br>Ictuation is all accurat                                                                                                    | nt. Key learnir<br>rring need to<br>nd Feline learr<br>-impact for no<br>-hin a canine a<br>-e but they hav                                                  | ng will be on reflective<br>be made and the rea<br>ing environment and<br>read to the second second second<br>t completing a risk<br>and feline environmer<br>re not given enough                 | e practice and h<br>sons for these.<br>AchievedP<br>¥ 0<br>¥ 0<br>¥ 0<br>¥ 0<br>¥ 0<br>¥ 0<br>¥ 0<br>¥ 0<br>¥ 0<br>¥ 0                                                                                                    | how<br>. The<br>arner<br>1 %<br>1 %<br>1 %<br>1 %<br>1 %                                |
| Manage Lear     more     more      | C Learner0<br>rogress by<br>Unit<br>Number<br>314<br>Xecome (LC<br>ining a shor<br>Now comple<br>to give cor<br>mage attac<br>to give cor<br>male attac<br>to give cor<br>male attac<br>to give cor<br>ch and com<br>the Educat                                                                                                    | In Progress by I<br>In Progress by I<br>Learning Outco<br>Learning Outco<br>Assessment<br>Unit 314<br>I)<br>Course on risk<br>tet an aim and a<br>below with wassessment met<br>hed for support<br>structive feedbus<br>sider o Supanor<br>intructive feedbus<br>sider o Supanor<br>intructive feedbus<br>sider o Supanor<br>intructive feedbus<br>sider o Supanor<br>intructive feedbus<br>sider o Could addates a                                                                                                    | LO<br>(LO) and Assessment<br>Assessment Descript<br>The aim of this unit is to<br>will help develop the Ed<br>unit will also review who<br>assessments within a can<br>minimum of two objectio<br>at are linitäl, Formative an<br>hod to be used within yo<br>nassessment methods)<br>ack. A Candidate has com<br>and Weaver - Communic<br>tack. A Candidate has com<br>and Weaver - Communic<br>tack. A Candidate has com<br>tack. A Candidate has com<br>tack. A Candidate has com                     | t Criteria (AC)<br>Ion<br>provide the knowledge,<br>lucator to delivery effectiv<br>at a risk is; risk managem<br>ine and feline environme<br>ves (learning outcomes) fo<br>disumative assessmer<br>ur micro teach and explai<br>b.<br>parning (Use the resource<br>a learning and canine / fe<br>ent resources with Candir<br>in learning.                                                                                                    | Q SEARCH<br>understanding and skills of an Edu<br>te teaching and learning. This unit<br>ent how and leasons learnt will su<br>nt, you need the candidates to uno<br>tr this course. Please use Blooms'<br>in therbods, how they are used an<br>n its strengths and limitations. Wh<br>attached on Goal, Medal, Missior<br>work, they have included some go<br>rabian – Body Language<br>line needs.<br>dates and animals in a Canine and<br>your micro teach, taking into com                                                                                                    | cator within the Canine Felin<br>Will also develop knowledge<br>port the Educator when dea<br>erstand what a risk is, how t<br>axonomy to help create obj<br>outcomes they give.<br>It would be the consideratio<br>to support your underpinnin<br>d content and structure, put<br>Feline environment.<br>ideration the educator, cand                                                                                                    | e teaching environme<br>when adaptions to lea<br>ing with the Canine a<br>o record risks and the<br>ctives.<br>rs when using this will<br>ag knowledge).<br>ictuation is all accurat<br>dates and animals. Ri                                                                                           | nt. Key learnir<br>rring need to<br>nd Feline learr<br>impact for no<br>thin a canine a<br>se but they hav                                                   | ng will be on reflective<br>be made and the rea<br>ning environment and<br>it completing a risk<br>and feline environmer<br>re not given enough<br>ce or probability that                         | e practice and h<br>sons for these.<br>Ja range of lea<br>Achieved P<br>X 0<br>X 0<br>X 0<br>X 0<br>X 0<br>X 0<br>X 0<br>X 0<br>X 0<br>X 0                                                                                                    | how<br>. The<br>armer<br>1 %<br>1 %<br>1 %<br>1 %<br>1 %<br>1 %<br>1 %                  |
| Manage Lear arner C16030012 ABI C16030012 ABI C20012 ABI C200 | C Learner0<br>rogress by<br>Unit<br>Number<br>314<br>314<br>ttome (LC<br>formative<br>mage attac<br>to give cor<br>mage tatac<br>to give cor<br>mage tatac<br>to give cor<br>mage tatac<br>to store con<br>the formative<br>the feducat                                                                                                    | In Progress by I<br>It<br>Learning Outco<br>Assessment<br>Number<br>Unit 314<br>Unit 314 | .0<br>me (L0) and Assessment<br>Assessment Descript<br>The aim of this unit is to<br>will help develop the Ed<br>unit will also review why<br>assessments within a can<br>minimum of two objecti<br>at are Initial. Formative a<br>tare Initial. Formative a<br>hod to be used within yo<br>on assessment methods<br>tack and how it supports le<br>ck. A Candidate has com<br>and Weaver - Communic<br>aarling to meet individue<br>and Weaver - Communic<br>and Weaver - Communic<br>a | t Criteria (AC)<br>ion<br>provide the knowledge,<br>tucator to delivery effectiv<br>at a risk is; risk managem<br>line and feline environme<br>ves (learning outcomes) for<br>di Sumnative assessmer<br>ur micro teach and explai<br>b.<br>arming (Use the resource<br>pleted a piece of written v<br>ent resources with Candii<br>in learning.<br>ming environment during<br>sposed to a hazard. It may<br>possed to a hazard. It may                                                                                                    | Q. SEARCH<br>understanding and skills of an Edu<br>te teaching and learning. This unit<br>ent how and learning. This unit<br>ent how and learning. This unit<br>not this course. Please use Blooms'<br>or this course. Please use Blooms'<br>the theods, how they are used an<br>it is strengths and limitations. Wh<br>attached on Goal, Medal , Missior<br>work, they have included some go<br>rababan - Body Language<br>line needs.<br>Lates and animals in a Canine and<br>your micro teach, taking into cons<br>also apply to situations with prop                                                                                | cator within the Canine Felin<br>Will also develop knowledge<br>port the Educator when dea<br>erstand what a risk is, how the<br>axonomy to help create object<br>outcomes they give.<br>at would be the consideratio<br>to support your underplinnin<br>d content and structure, pur<br>Feline environment.<br>ideration the educator, cand<br>erty or equipment loss, or ha                                                             | e teaching environme<br>when adaptions to lea<br>ing with the Canine a<br>o record risks and the<br>ctives.<br>rs when using this will<br>g knowledge).<br>ctuation is all accurat<br>dates and animals. Ri<br>rufful effects on the e                                                                  | nt. Key learnir<br>rring need to<br>nd Feline learr<br>impact for no<br>ihin a canine a<br>e but they hav<br>sk is the chann<br>nvironment.                  | ng will be on reflective<br>be made and the rea<br>ning environment and<br>rt completing a risk<br>and feline environmer<br>ve not given enough<br>ce or probability that                         | e practice and 1<br>sons for these.<br>Ja range of lea<br>Achieved P<br>X 0<br>X 0<br>X 0<br>X 0<br>X 0<br>X 0<br>X 0<br>X 0<br>X 0<br>X 0                                                                                                    | how '<br>. The<br>armer<br>196<br>196<br>196<br>196<br>196<br>196                       |
| Manage Lear arner C16030012 ABI control to view pr c0alification Number G03/6908/5 (cearning Ou 1 You are run assessment. N 3 Identify one (Refer to the ii 4 Explain how 5 Give an exa 6 Explain how 5 Give an exa 6 Explain how 5 Give an exa 6 Explain how 5 Give an exa 6 Explain how 5 Give an exa 6 Explain how 5 Give an exa 1 Explain the 10 Compare s 10 Compare s 11 Explain the 11 Explain the 11 Explain the 10 Compare s 10 Compare s 10 Comp | C Learner0<br>C Learner0<br>rogress by<br>Unit<br>Number<br>314<br>Come (LC<br>ining a shor<br>ining a shor<br>ining a                                                                                                    | In Progress by I<br>In Control of Control of C                                                                                                    | CO<br>Assessment Descript<br>Assessment Descript<br>The aim of this unit is to<br>will help develop the Ed-<br>unit will also review whi-<br>assessments within a can<br>minimum of two objecti<br>unit will also review who<br>assessment suthin you<br>on assessment methods)<br>to be used within you<br>on assessment methods)<br>to characterize the source<br>and the supports is<br>tick. A Candidate has com<br>and Weaver - Communic<br>earning to meet individue<br>and Weaver - Communic<br>and Weaver - Communic<br>and Weaver - Source - Communic<br>and Weaver - Source - Communic<br>and Weaver - Source - Communic<br>and Weaver - Source - Communic<br>and Weaver - Source - Communic<br>and Weaver - Source - Communic<br>and Weaver - Communic<br>and Weaver - Communic<br>an     | t Criteria (AC)<br>ion<br>provide the knowledge,<br>fucator to delayery effection<br>tat a risk is; risk managem<br>une and feline environme<br>ves (learning outcomes) for<br>d Summative assessmer<br>um micro teach and explai<br>arning (Use the resources<br>pleted a piece of written y<br>arning and canine / fe<br>arning and canine / fe<br>ent resources with Candit<br>in learning,<br>they capture learning,<br>they capture learning a Chart May<br>they capture learning a Chart I may<br>they capture learning a Chart I may<br>they capture learning and<br>they capture learning. | Q SEATICH<br>understanding and skills of an Edic<br>te teaching and learning. This unit<br>ent how and lessons learnt will su<br>nt, you need the candidates to un<br>or this course. Please use Blooms'<br>it methods, how they are used ann<br>in the strengths and limitations. Whi<br>attached on Goal, Medal , Missior<br>work, they have included some go<br>rabian – Body Language<br>line needs.<br>dates and animals in a Canine and<br>your micro teach, taking into com<br>r/ also apply to situations with prop<br>e and Feline environment, to supp                                                                        | cator within the Canine Felin<br>will also develop knowledge<br>port the Educator when deal<br>erstand what a risk is, how<br>axonomy to help create obje<br>outcomes they give.<br>It would be the consideratio<br>to support your underpinni<br>d content and structure, pur<br>Feline environment.<br>deration the educator, cand<br>etry or equipment loss, or hu<br>ort teaching skills (Use Kirkpp                                  | e teaching environme<br>when adaptions to lea<br>ing with the Canine a<br>o record risks and the<br>ctives.<br>In when using this will<br>ag knowledge).<br>Ictuation is all accurat<br>dates and animals. Ri<br>rmful effects on the e<br>trrick's model to reviee                                     | nt. Key learnin<br>ming need to<br>nd Feline learr<br>impact for no<br>hin a canine a<br>e but they hav<br>sk is the chanin<br>nvironment.<br>w the Candida  | ig will be on reflective<br>be made and the rea<br>hing environment and<br>it completing a risk<br>ind feline environmer<br>ve not given enough<br>ce or probability that<br>tes experience - ROI | e practice and 1<br>sons for these.<br>d a range of leas<br>Achieved P<br>X 0<br>X 0<br>X 0<br>X 0<br>X 0<br>X 0<br>X 0<br>X 0<br>X 0<br>X 0                                                                                                    | how 1<br>. The<br>arner<br>1 96<br>1 96<br>1 96<br>1 96<br>1 96<br>1 96<br>1 96<br>1 96 |
| Manage Lear arner C16030012 ABi xpand to view p Qualification Number G03/6908/5 Learning Ou J You are run assessment. N 3 Identify one (Refer to the is 3 Identify one 4 Explain how 7 Clarify and 1 8 Identify how 7 Clarify and 1 Explain the means return 12 Please star                                                                                                    | ner - LearnerO<br>C LearnerO<br>J Unit<br>Number<br>314<br>tcome (LCO<br>tcome (LCO<br>tcome)<br>school and<br>school and<br>tcome (LCO<br>ning a shor<br>Nore comption<br>formative<br>school and<br>tcome (LCO<br>ning a shor<br>Nore comption<br>formative<br>school and<br>tcome (LCO<br>ning a shor<br>Nore comption<br>formative<br>school and<br>tcome (LCO<br>ning a shor<br>Nore comption<br>formative<br>school and<br>tcome (LCO<br>Nore comption<br>formative<br>school and<br>tcome (LCO<br>Nore comption<br>formative<br>formative<br>form | In Progress by I<br>It I<br>Learning Outco<br>Learning Outco<br>Assessment<br>Unit 314<br>It Course on risk<br>tet an aim and a<br>below with wh<br>assessment met<br>hed for support<br>structive feedbuild<br>sider of Shannon<br>or could adapt I<br>ming needs can<br>d compilet a risk<br>or could adapt I<br>ming needs can<br>or could adapt I<br>ming needs can<br>or could adapt I<br>ming                                                                                                    | LO<br>The (LO) and Assessment<br>Assessment Descript<br>The aim of this unit is to<br>will help develop the Ed<br>unit will also review who<br>assessments within a can<br>minimum of two objectio<br>at are initial, Formative an<br>tare initial, Formative an<br>tare initial, Formative an<br>tare initial, Formative and<br>tare initial, Formative and<br>tare initial, Formative<br>and Weaver - Communic<br>and Weaver - Communic<br>tak. A candidate has som<br>and Weaver - Communic<br>tak. A candidate has som<br>and Weaver - Communic<br>tak. A candidate has som<br>and Weaver - Communic<br>tak assessment for the lear<br>adverse health effect if eb<br>adverse health effect if eb<br>adverse health effect i                               | t Criteria (AC)<br>Ion<br>provide the knowledge,<br>lucator to delivery effectiv<br>at a risk is; risk managem<br>line and feline environme<br>ves (learning outcomes) fo<br>saming (Use the resource<br>pieted a piece of written y<br>learning and canine / fe<br>ent resources with Candid<br>in learning.<br>ming environment during<br>prosed to a hazard. Timay,<br>m learners within a Canin<br>action Addet o a hazard.                                                                                                    | Q SEARCH<br>understanding and skills of an Edu<br>te teaching and learning. This unit<br>ent how and learning. This unit<br>ent how and leasons learnt will sup<br>nt, you need the candidates to uno<br>tr this course. Please use Blooms'<br>in thethods, how they are used an<br>its strengths and limitations. Wh<br>attached on Goal, Medal, Missior<br>work, they have included some go<br>rabian – Body Language<br>line needs.<br>dates and animals in a Canine and<br>your micro teach, taking into cons<br>also apply to situations with prog-<br>ae and Feline environment, to supp<br>erer activities and research you have | cator within the Canine Felin<br>Will also develop knowledge<br>port the Educator when dea<br>erstand what a risk is, how t<br>axonomy to help create obj<br>outcomes they give.<br>at would be the consideratio<br>to support your underpinnin<br>d content and structure, pui<br>Feline environment.<br>ideration the educator, cand<br>ery or equipment loss, or h<br>ary teaching skills (Use Kirkpa<br>e completed linked to this ur | e teaching environme<br>when adaptions to lea<br>ing with the Canine a<br>o record risks and the<br>ctives.<br>rs when using this will<br>g knowledge).<br>ictuation is all accurat<br>dates and animals. Ri<br>dates and animals. Ri<br>dates and animals. Ri<br>trick's model to revier<br><b>E</b> . | nt. Key learnir<br>rring need to<br>nd Feline learr<br>impact for no<br>thin a canine a<br>e but they hav<br>sk is the chann<br>rwironment.<br>w the Candida | ng will be on reflective<br>be made and the rea<br>ning environment and<br>it completing a risk<br>and feline environmer<br>re not given enough<br>ce or probability that<br>tes experience - ROI | e practice and h<br>sons for these.<br>Ja range of lead<br>a chieved P<br>a chieved P<br>a chieved Chieved P<br>a chieved Chieved Chieve | how 1<br>. The<br>arner<br>1 96<br>1 96<br>1 96<br>1 96<br>1 96<br>1 96<br>1 96<br>1 96 |

### **Guidance and Resource**

Within the E-portfolio a range of resources have already been added to the relevant Qualification to support the Student with their underpinning knowledge. These fall into two sections eLearning which iPET Network have added which are online resources, websites or videos.

The other area is the resource library which again has been prepopulated with resources, websites and videos linked to the units and assessments.

| Search                                                                     | Res                                  | ource Ti    | tle*                 |        |              |
|----------------------------------------------------------------------------|--------------------------------------|-------------|----------------------|--------|--------------|
| Qualification                                                              |                                      |             |                      |        |              |
| 603/5945/6 : iPET Network Level 3 D<br>and Salon Management                | Diploma in Dog Grooming Res          | ource De    | escription *         |        |              |
| 603/5953/5 : iPET Network Level 3 A<br>Emergency First Aid                 | ward in Canine                       |             |                      |        |              |
| 603/5990/0 : iPET Network Level 3 C<br>Grooming and Introduction to Stylin | Certificate in Dog                   | _           |                      |        |              |
| 603/6031/8 : iPET Network Level 3 A to Dog Grooming                        | ward in an Introduction              |             |                      |        |              |
| 603/6813/5 : iPET Network Level 3 A                                        | ward in Hand Stripping               |             |                      |        |              |
| 1 2                                                                        | Select File                          | Choos       | e File No file chose | n      |              |
| Name                                                                       |                                      | Size        | Progress             | Status | Actions      |
| lote 1: The extension only allowed for t                                   | upload (pdf, doc, docx, xls, xlsx, r | tf, png, jp | g, bmp, ppt and ppt: | K) SA  | VE 🕹 CLOSE 🗙 |
| lote 2: URL should be valid url. Ex: http                                  | s://www.google.com                   |             |                      |        |              |

Also within the guidance and resource option are Centre Policies, these can link to the centre and be seen by the learner, IQA and other assessors.

### Archive and Retrieve

Centre's can archive learners once they have completed or if they have withdrawn

| Alfrication & Assessments v Manage Centre Personnel v Manage Learner v Guidance & Resources v Archive & Retrieve v Reports v  Archive & Retrieve - Archive by Learner  Archive & Retrieve - Archive by Learner  Search  Learner Number Firstname Surname Date of Birth Qualification Number Status C16030012 ABC Learner012 01-01-1996 603/6908/5 Active  Archive V |                 | ORK                           |                  |                  |                        |                      |                      |        |  |
|----------------------------------------------------------------------------------------------------|-----------------|-------------------------------|------------------|------------------|------------------------|----------------------|----------------------|--------|--|
| ■ Archive & Retrieve = Archive by Learner           Archive by Learner         Search           Learner Number         Firstname         Surname         Date of Birth         Qualification Number         Status           C16030012         ABC         Learner012         01-01-1996         603/6908/5         Active                                          | ualification &  | Assessments ~ Manage Cen      | itre Personnel ~ | Manage Learner 🗸 | Guidance & Resources ~ | Archive & Retrieve 🗸 | Reports ~            |        |  |
| Archive by Learner Search  Learner Number Firstname Surname Date of Birth Qualification Number Status C16330012 ABC Learner012 01-01-1996 603/6908/5 Active                                                                                                    | a = Archive & F | Retrieve - Archive by Learner |                  |                  |                        |                      |                      |        |  |
| Search           Learner Number         Firstname         Surname         Date of Birth         Qualification Number         Status           C16030012         ABC         Learner012         01-01-1996         603/6908/5         Active                                                                                                    | Archive by      | / Learner                     |                  |                  |                        |                      |                      |        |  |
| Learner Number     Firstname     Surname     Date of Birth     Qualification Number     Status       C16030012     ABC     Learner012     01-01-1996     603/6908/5     Active                                                                                                    | Search          |                               |                  |                  |                        |                      |                      |        |  |
| C16030012 ABC Learner012 01-01-1996 603/6908/5 Active                                                                                                    |                 | Learner Number                | Firstname        | ŝ.               | Surname                | Date of Birth        | Qualification Number | Status |  |
| Алсник 🗸                                                                                                    |                 | C16030012                     | ABC              |                  | Learner012             | 01-01-1996           | 603/6908/5           | Active |  |
|                                                                                                    |                 |                               |                  |                  |                        |                      |                      |        |  |
|                                                                                                    |                 |                               |                  |                  |                        |                      |                      |        |  |
|                                                                                                    |                 |                               |                  |                  |                        |                      |                      |        |  |
|                                                                                                    |                 |                               |                  |                  |                        |                      |                      |        |  |
|                                                                                                    |                 |                               |                  |                  |                        |                      |                      |        |  |
|                                                                                                    |                 |                               |                  |                  |                        |                      |                      |        |  |
|                                                                                                    |                 |                               |                  |                  |                        |                      |                      |        |  |

### Running a report

Centres can run a range of reports to support them when working with Students:

They include:

List of Assigned learner – Learners that have been assigned to the assessor, this is good to check for any problems or missing learners.

Learner Portfolio report –

Learner Progress by LO – This report will review which LO are active and the progress made by the selected learner.

Try it: Now run a report on Student, how are they progressing and are they on target.

### FAQ's

Will students automatically get an E -portfolio as soon as they are added on the web portal? Yes the process is - Once assessor activates learner – learner will get automated mail with details

Will there be a document for us or the student to find to do the risk assessment etc? Yes all documents will be attached to the assessment or within the resource library.

If the learners receive log in directly to themselves, do we have access to reset passwords etc? Yes the assessor can reset the password if the leaner either forgets or loses it. This is located in Manager Learner.

Is the diary's classed as an assessment or are they separate? The diary is classed as an assessment and will have how any diaries are needed for each one.

With the time sheets, do the students need to log this on each day or add after they have completed their written tasks on hours undertaken? Each written assessment the learner will be prompted to update the time spent. Also the learner can complete timesheets at any time of the day when completing GLH's within the classroom / school.

In the E - portfolio do learners undertake the same three formal Assessments that are currently undertaking? Yes nothing has changed with the evidence requirements.

Can we upload the Assessment Videos and pictures at ease from a mobile phone to the E-portfolio? For the most effective experience using the E-portfolio then either a PC, Laptop or tablet would the greatest user experience. You can use a phone but the visual experience will be compromised.

Where do Students upload videos for assessments? Each assessment that requires evidence will have an upload link to attach evidence. The student can upload from their device.

## Getting help and advice

Info@ipetnework.co.uk

https://www.ipetnetwork.co.uk/contact-us/

Support videos will be available via the iPET Network YouTube channel